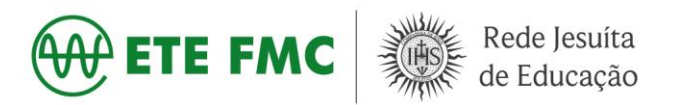

## <u>Tutorial:</u>

Emitir certidão negativa de propriedade veicular pelo site do DETRAN

Acesse o link: <u>https://www.detran.mg.gov.br/veiculos/certidoes-pesquisa/certidao-negativa-de-propriedade</u>

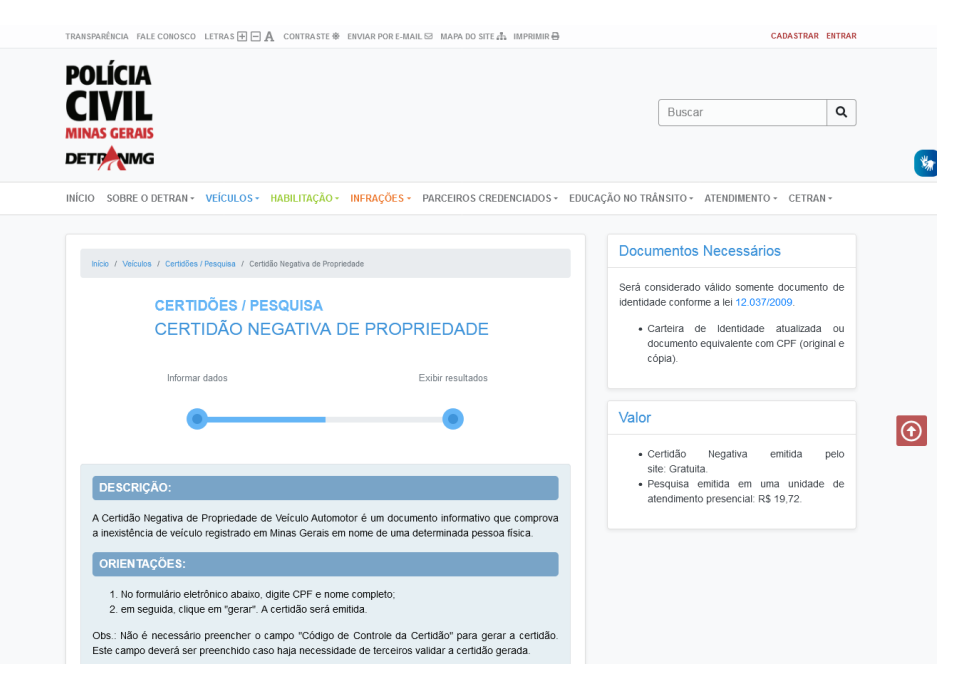

No final da página clique em já tenho cadastro

| OUTRAS INFORMAÇÕES:                                                                                                    |                                            |
|----------------------------------------------------------------------------------------------------|--------------------------------------------|
| A Certidão Negativa não é emitida em unidades de atendimento presencial. Caso<br>um documento equivalente, uma pesquisa com o mesmo valor da Certidão<br>pagamento de Documento de Arrecadação Estadual (DAE). | deseje a emissão de<br>é emitida mediante  |
| UNIDADES DE ATENDIMENTO:                                                                                                    |                                            |
| Para atendimento em alguns municípios, é necessário fazer o AGENDAMENTO O                                                                                                    | N-LINE.                                    |
| Belo Horizonte:<br>Sede do Detran-MG<br>Avenda João Pinheiro, 417. Roa Viagem, Belo Horizonte/MG – CEP 30.130-183.                                                                                             |                                            |
| Interior de Minas Gerais:<br>Circunscição Regional de Trânsito (Ciretran)                                                                                                    |                                            |
|                                                                                                    |                                            |
| <u>A</u>                                                                                                    |                                            |
| Você precisa se cadastrar para ter acesso a este                                                                                                    | serviço.                                   |
| Cadastrar Já tem Cadastro? Cl                                                                                                    | ique aqui                                  |
| UNIDADES DE ATENDIMENTO                                                                                                    |                                            |
| Busca por Município                                                                                                    | ٩                                          |
|                                                                                                    |                                            |
|                                                                                                    | BEDES SOCIAIS                              |
| DELEGACIA VIRTUAL<br>DELEGACIA VIRTUAL<br>DELEGACIA VIRTUAL<br>GUIL<br>GUIL<br>GUIL                                                                                                    | oradat 😥 🖉 F 🔮 🕑                           |
| DELEGACIA VIRTUAL<br>DELESTADO DE IMMAS GERAS                                                                                                    | oradat IIII IIIII IIIIIIIIIIIIIIIIIIIIIIII |

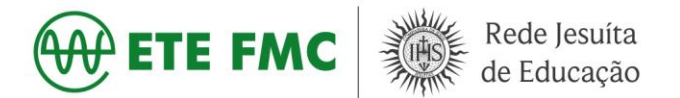

Após clique em entrar com GOV.BR (você irá usar a mesma senha e login do site do MEU INSS)

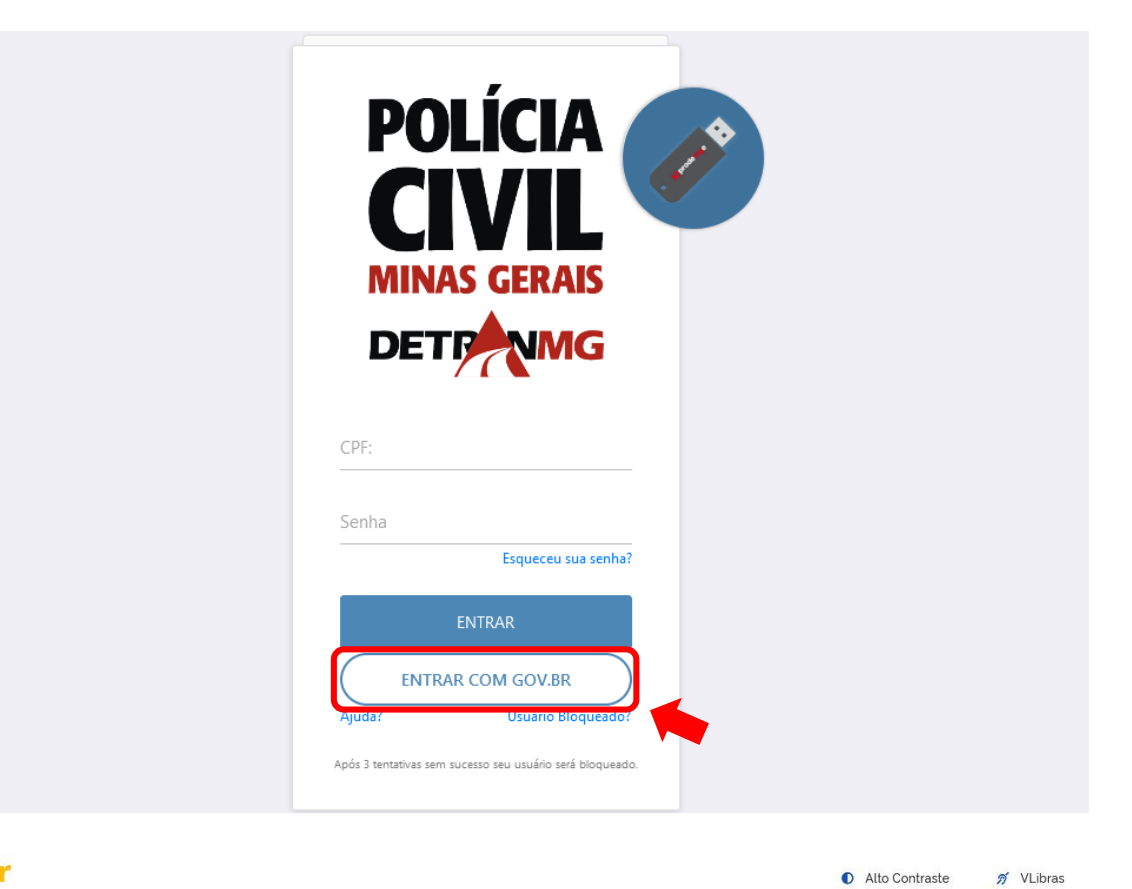

## gov.br

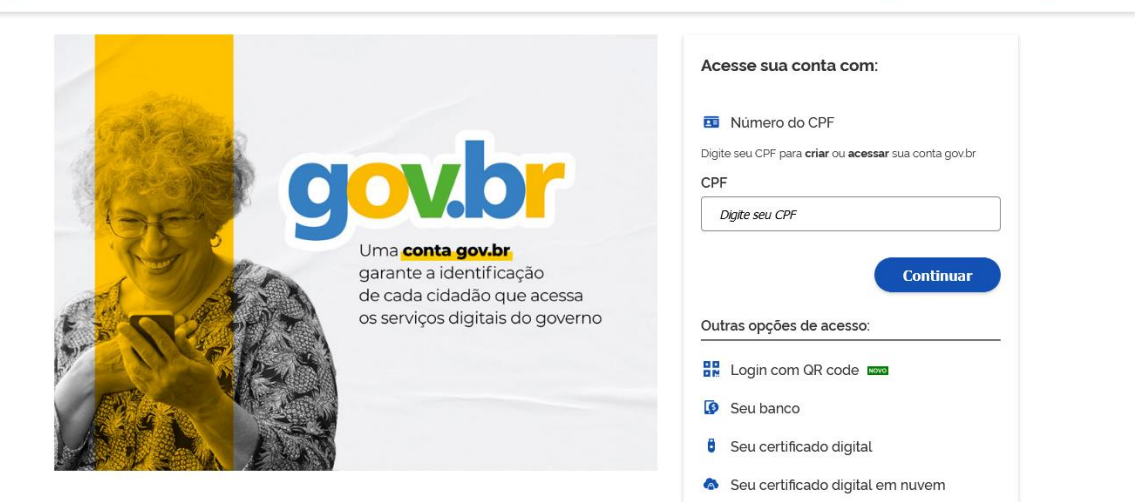

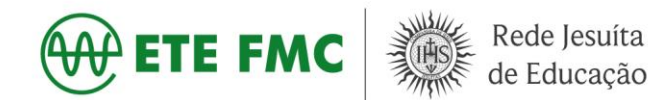

| gov.br |                                                                 |                                                                                               | Alto Contraste | 🚿 VLibras |
|--------|-----------------------------------------------------------------|-----------------------------------------------------------------------------------------------|----------------|-----------|
|        | Digite sua senha para acessar o login único do governo federal. | Digite sua senha<br>CPF<br>Senha<br>Digite sua senha atual<br>Esqueci minha senha<br>Cancelar | ●<br>intrar    |           |

Ficou com dúvidas?

Após logar com o login e senha, o usuário irá clicar em veículos, certidões, certidão negativa de propriedade conforme imagens abaixo.

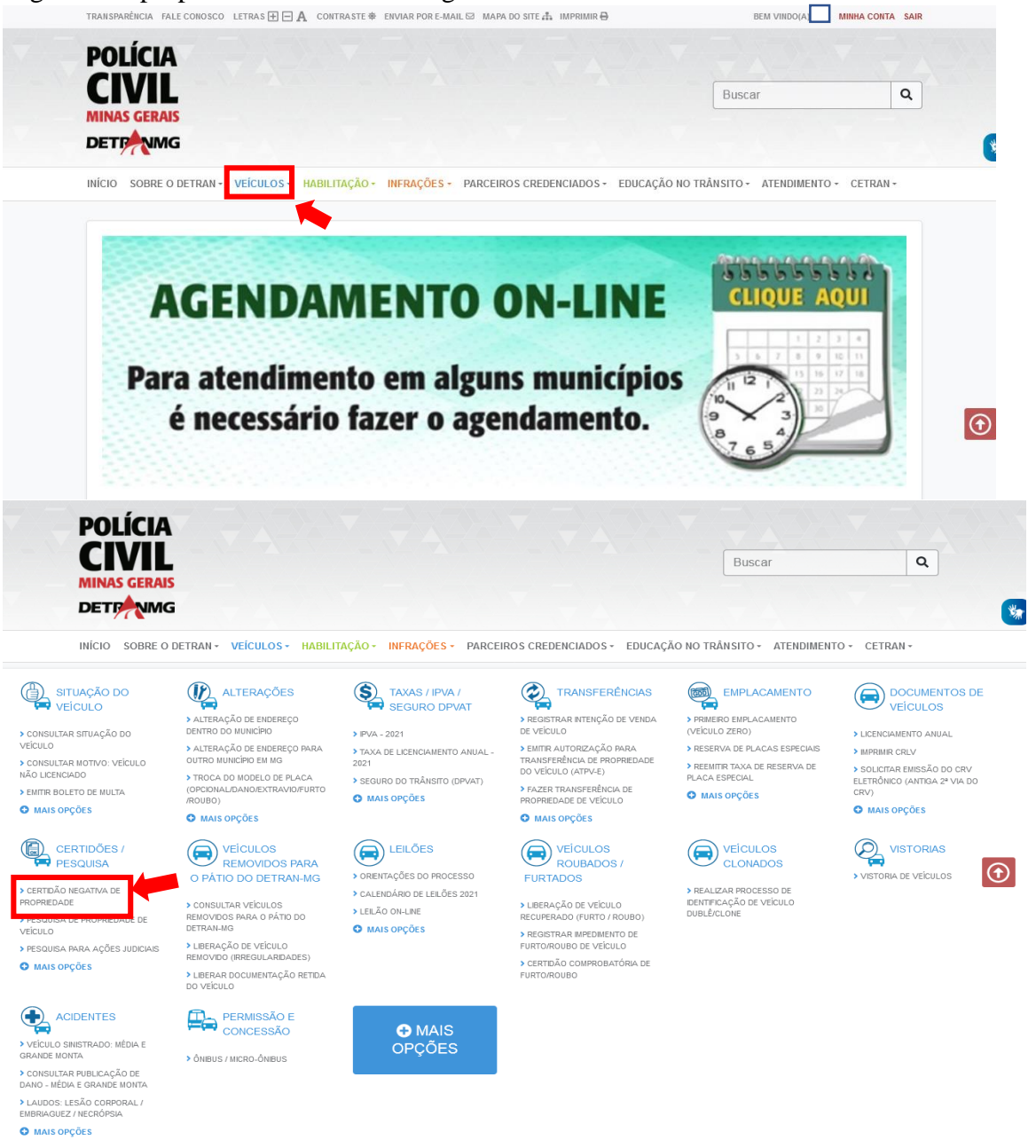

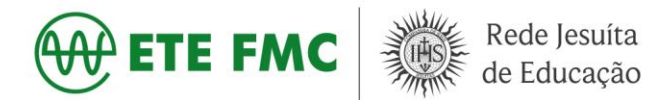

Ao carregar a página você deve preencher com CPF e nome da pessoa na qual você deseja retirar o documento, depois clicar em pesquisar.

| Inicio / Veiculos / Certidões / Pesquisa / Certidão Negativa de Propriedade                                                                                                    |
|----------------------------------------------------------------------------------------------------|
| CERTIDÕES / PESQUISA<br>CERTIDÃO NEGATIVA DE PROPRIEDADE                                                                                                    |
| Informar dados Exibir resultados                                                                                                    |
| •                                                                                                    |
|                                                                                                    |
| DESCRIÇÃO:                                                                                                    |
| a inexistência de veículo registrado em Minas Gerais em nome de um determinada pessoa física.                                                                                                    |
| ORIENTAÇÕES:                                                                                                    |
| <ol> <li>No formulário eletrônico abaixo, digite CPF e nome completo;</li> <li>em seguida, clique em "gerar". A certidão será emitida.</li> </ol>                                                                                                    |
| Obs.: Não é necessário preencher o campo "Código de Controle da Certidão" para gerar a certidão.<br>Este campo deverá ser preenchido caso haja necessidade de terceiros validar a certidão gerada.                                                    |
| OUTRAS INFORMAÇÕES:                                                                                                    |
| A Certidão Negativa não é emitida em unidades de atendimento presencial. Caso deseje a emissão de<br>um documento equivalente, uma pesquisa com o mesmo valor da Certidão é emitida mediante<br>pagamento de Documento de Arrecadação Estadual (DAE). |
| UNIDADES DE ATENDIMENTO:                                                                                                    |
| Para atendimento em alguns municípios, é necessário fazer o AGENDAMENTO ON-LINE.                                                                                                    |
| Belo Horizonte:<br>Sede do Detran-MG<br>Avenida João Pinheiro, 417, Boa Viagem, Belo Horizonte/MG – CEP 30.130-183.                                                                                                    |
| Interior de Minas Gerais:<br>Circunscrição Regional de Trânsito (Ciretran)                                                                                                    |
| Ação                                                                                                    |
| <ul> <li>o Gerar</li> <li>○ Validar</li> </ul>                                                                                                    |
|                                                                                                    |
|                                                                                                    |
| Nome *                                                                                                    |
|                                                                                                    |
|                                                                                                    |
| Vão sou um robô                                                                                                    |
| Q Pesquisar                                                                                                    |

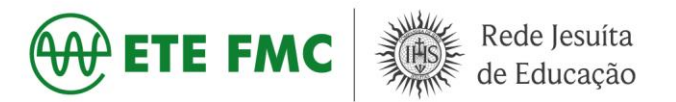

Feito o procedimento será gerado o arquivo em PDF, basta clicar no arquivo e fazer o download.

|                                                                           |                                         | Buscar                   | C |  |  |  |
|---------------------------------------------------------------------------|-----------------------------------------|--------------------------|---|--|--|--|
| MINAS GERAIS                                                              |                                         |                          |   |  |  |  |
| Engomg                                                                    |                                         |                          |   |  |  |  |
| CIO SOBRE O DETRAN + VEÍCULOS + HABILITAÇÃO + INFRAÇÕI                    | S - PARCEIROS CREDENCIADOS - EDUCAÇÃO N | O TRÂNSITO - ATENDIMENTO |   |  |  |  |
| Inicio / Veículos / Certidões/Pesquisa / Certidão Negativa de Propriedade |                                         |                          |   |  |  |  |
|                                                                           |                                         |                          |   |  |  |  |
|                                                                           | F PROPRIEDADE                           |                          |   |  |  |  |
|                                                                           |                                         |                          |   |  |  |  |
| Informar dados                                                            | E                                       | cibir resultados         |   |  |  |  |
|                                                                           |                                         |                          |   |  |  |  |
|                                                                           |                                         | -0                       |   |  |  |  |
| Terca-feira. 28 de Setembro de 2024 - 14 boras e 37 minutos               |                                         |                          |   |  |  |  |
| Dados da Emissão                                                          |                                         |                          |   |  |  |  |
| Nome:                                                                     |                                         |                          |   |  |  |  |
| CPF:                                                                      |                                         |                          |   |  |  |  |
| Data de Emissão:                                                          | 28/09/2021                              |                          |   |  |  |  |
| Hora Emissao:<br>Cód. do Controle da Certidão:                            | 09:40:24                                |                          |   |  |  |  |
|                                                                           | NEGATIVA                                |                          |   |  |  |  |
| Tipo da Certidão:                                                         |                                         |                          |   |  |  |  |
| Tipo da Certidão:                                                         | alidade até 29/10/2021                  |                          |   |  |  |  |

Depois de baixado e salvo o arquivo/documento em PDF, você deverá imprimi-lo e anexar junto ao restante dos documentos que deverão ser entregues.

> Atenciosamente, Setor de Serviço Social da ETE-FMC